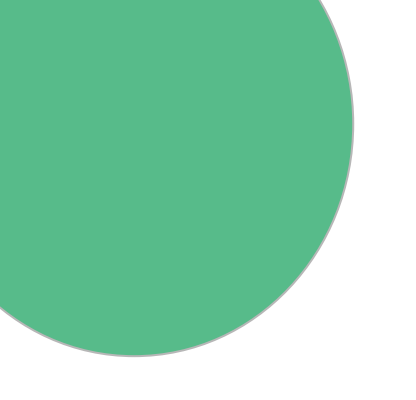

# GUÍA EMPRESARIAL De Adeje

# Pasos a seguir para reclamar la ficha de tu negocio

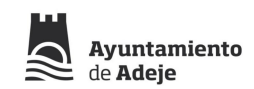

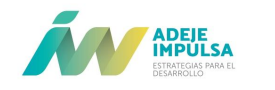

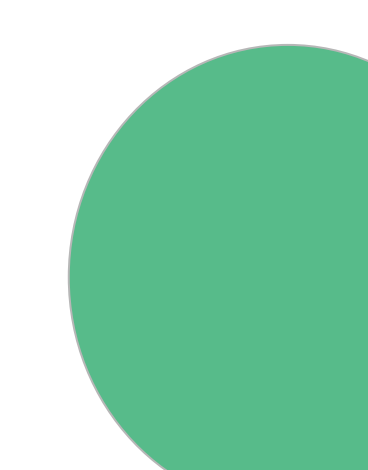

## **1.** Accede a la dirección: https://empresas.adeje.es/login

| Environmentel | HOME POR ACTIVIDAD -           | 20UÉES? PARTICIPA CONTACT | O 🛔 LOGIN | 6 🖸 🙆 🖨 |  |
|---------------|--------------------------------|---------------------------|-----------|---------|--|
|               |                                |                           |           |         |  |
|               |                                |                           |           |         |  |
|               |                                |                           |           |         |  |
|               | Busca una                      | a empresa                 | en Adeje  |         |  |
|               | Busca una<br>nombre, actividad | a empresa                 | en Adeje  |         |  |
|               | Busca una<br>nombre, actividad | a empresa                 | en Adeje  |         |  |

#### **ENCUENTRA UNA EMPRESA O SERVICIO**

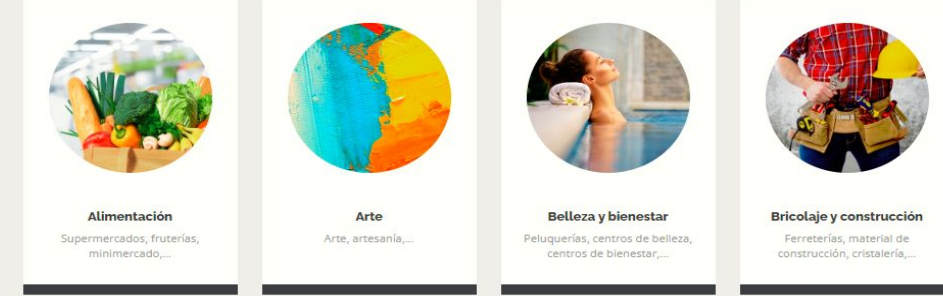

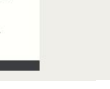

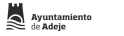

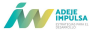

### Pincha en "Registrarse" y rellena el formulario de registro con todos los datos solicitados.

← → C @ empresas.adeje.es/login

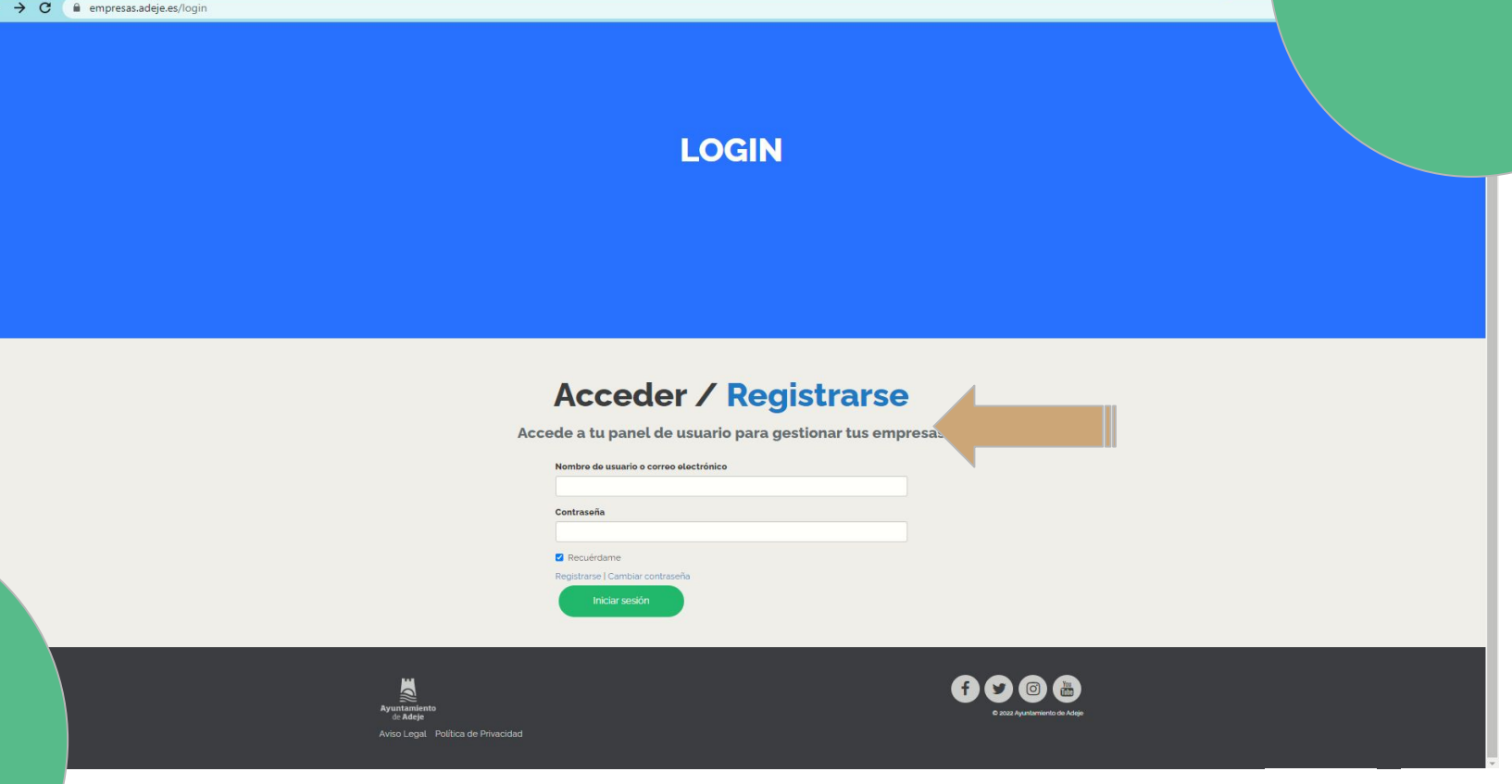

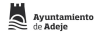

# **3.** Acepta los términos y condiciones para poder continuar con el proceso de registro.

← → C ⓐ empresas.adeje.es/users/users/register

#### **Acceder / Registrarse**

Rellena el siguiente formulario para registrarte y acceder al gestor de empresas

|                                                                                | Usuario  Email  Email  Contrasoña  Confirmar contrasoña  Apotidios  Apotidios  Confirmar contrasona del servicios?  Entace a la Politica de Privacidad  Enviar |                                                                                                    |
|--------------------------------------------------------------------------------|----------------------------------------------------------------------------------------------------|----------------------------------------------------------------------------------------------------|
| <b>Fyuritamiento</b><br>de <b>Adeje</b><br>Aviso Legal. Política de Privacidad |                                                                                                    | Image: Control and Apple Control and Apple Contro |

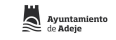

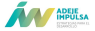

# 4. Una vez rellenado y enviado el formulario, el usuario/a recibirá un correo electrónico de verificación de alta en La Guía Empresarial.

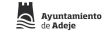

**5.** Una vez verificada la cuenta, podrás iniciar sesión en la guía empresarial: https://empresas.adeje.es/login

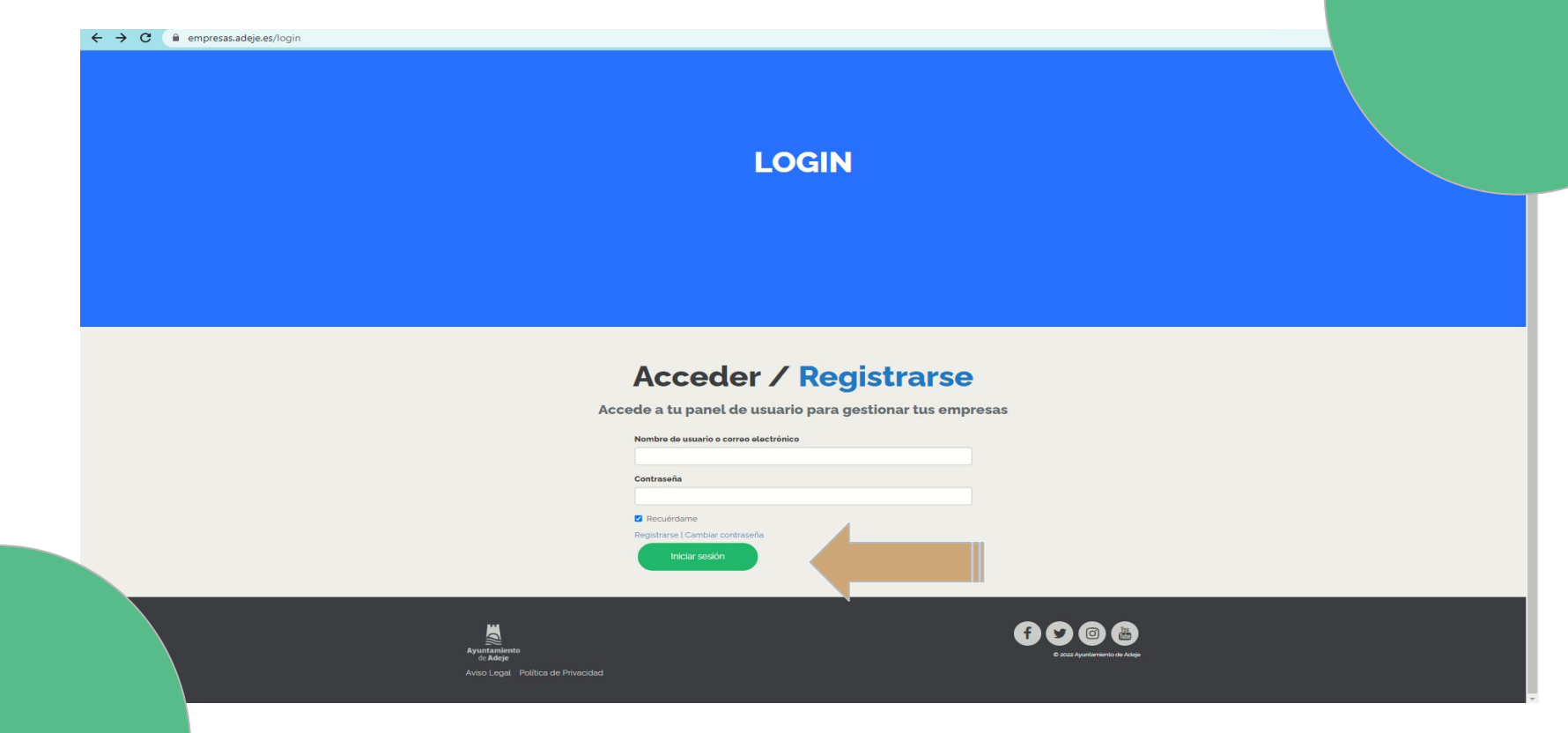

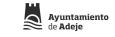

**6.** A partir de este punto, podrás reclamar la propiedad de las empresas de la Guía Empresarial. Busca en la Guía Empresarial (<u>https://empresas.adeje.es/</u>) tu empresa/s.

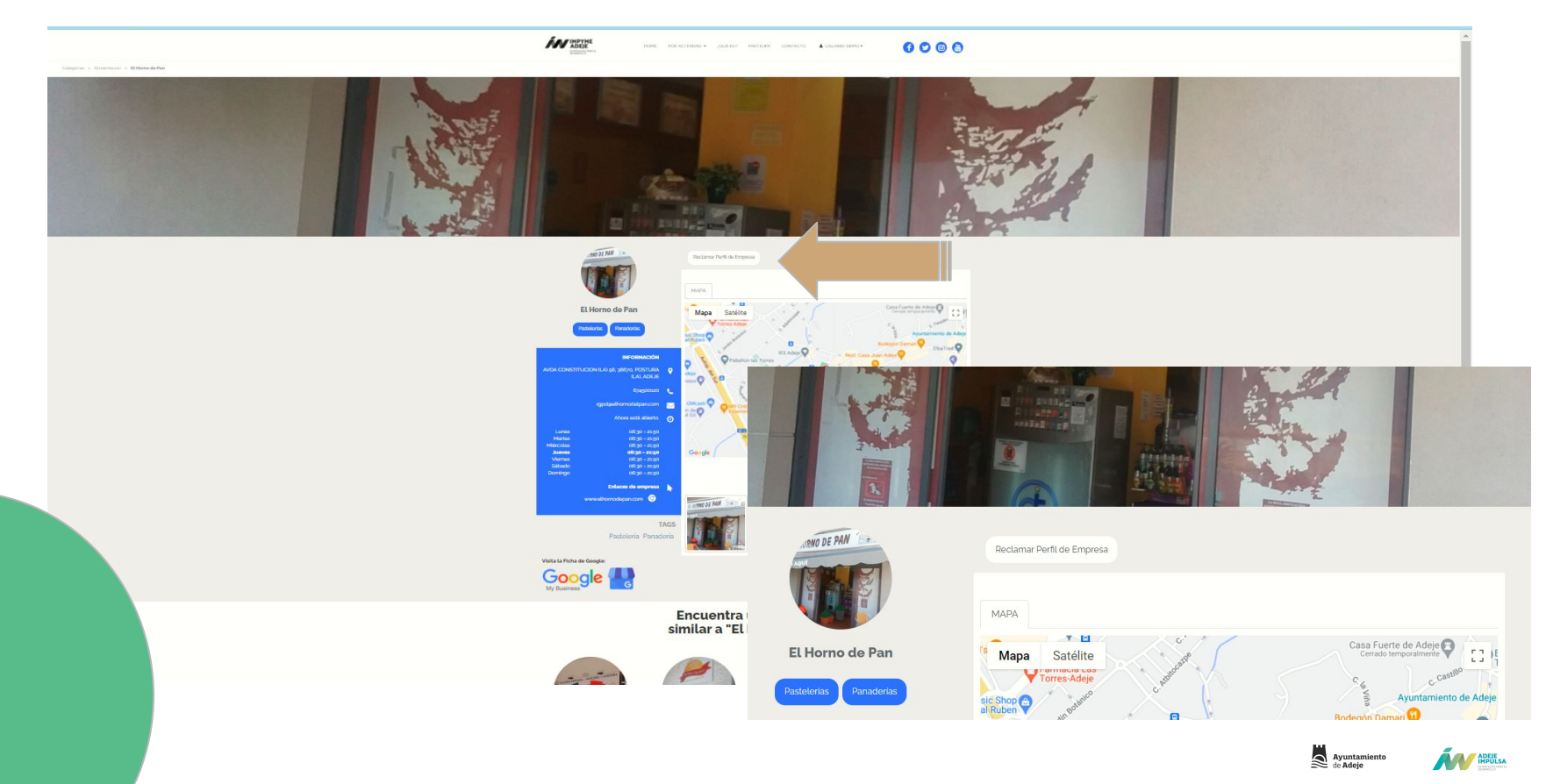

. Pulsa sobre el botón que te enviará a una pantalla de verificación de reclamación de Perfil de Empresa.

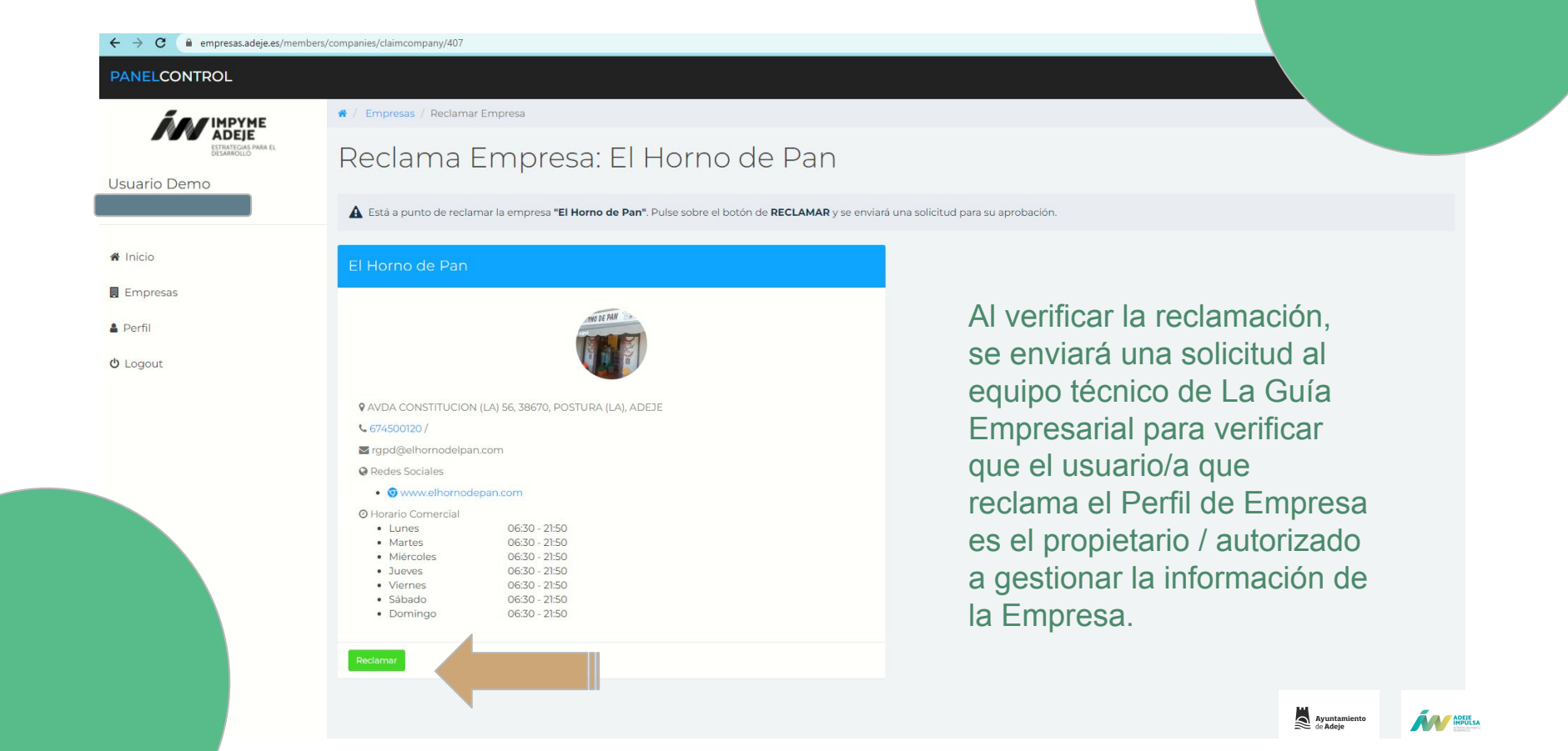

# **8.** Una vez verificado el perfil de empresa, podrás gestionar la información visible de esta.

| ← → C  empresas.adeje.es/members           | s/companies                                                          |                                                                 |    |  |  |
|--------------------------------------------|----------------------------------------------------------------------|-----------------------------------------------------------------|----|--|--|
| PANELCONTROL                               |                                                                      |                                                                 |    |  |  |
|                                            | 🕷 / Empresas                                                         |                                                                 |    |  |  |
| ADEJE<br>ESTRATEGIAS PARA EL<br>DESARIOLIO | Tus Empresas                                                         |                                                                 |    |  |  |
| Usuario Demo                               | Demo Empresa                                                         |                                                                 | Ø6 |  |  |
| A Inicio                                   |                                                                      |                                                                 |    |  |  |
| Empresas                                   |                                                                      | Biogele                                                         |    |  |  |
| 🛔 Perfil                                   |                                                                      |                                                                 |    |  |  |
| <mark>ଓ</mark> Logout                      | Estado: Empresa Verificada                                           |                                                                 |    |  |  |
|                                            | ♀ CALLE TAJINASTE 7, 38670, POSTURA (LA), ADEJE                      |                                                                 |    |  |  |
|                                            | <b>998787676 / 665443221</b>                                         |                                                                 |    |  |  |
|                                            | S demo@correo.com                                                    |                                                                 |    |  |  |
|                                            | Redes Sociales     If http://facebook.com/ruben     I @ @demoempresa |                                                                 |    |  |  |
|                                            |                                                                      |                                                                 |    |  |  |
|                                            | <ul> <li>Horario Comercial</li> <li>Lunes</li> <li>Martes</li> </ul> | 08:00 - 16:00<br>08:00 - 16:00                                  |    |  |  |
|                                            | <ul> <li>Miércoles</li> </ul>                                        | 08:00 - 16:00                                                   |    |  |  |
|                                            | <ul> <li>Jueves</li> <li>Viernes</li> <li>Sábado</li> </ul>          | 08:00 - 16:00<br>08:00 - 16:00<br>10:00 - 13:00   15:00 - 20:00 |    |  |  |
|                                            |                                                                      |                                                                 |    |  |  |

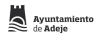

## Ya formas parte de la Guia Empresarial de Adeje BIENVENIDO/A A UN MUNDO DE POSIBILIDADES

Ayuntamiento de la Histórica Villa de Adeje. Edificio CDTCA (Centro de Desarrollo Turístico Costa Adeje ) C/ Las Jarcias nº 4, 38670 Adeje - TENERIFE. Tel: 922 756 249 Fax: 922 775 506

Correo de soporte: empresas@adeje.es

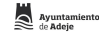

# Ayuntamiento de Adeje

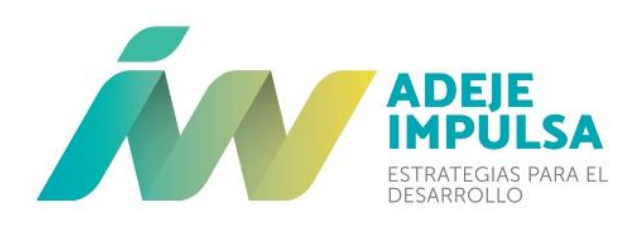